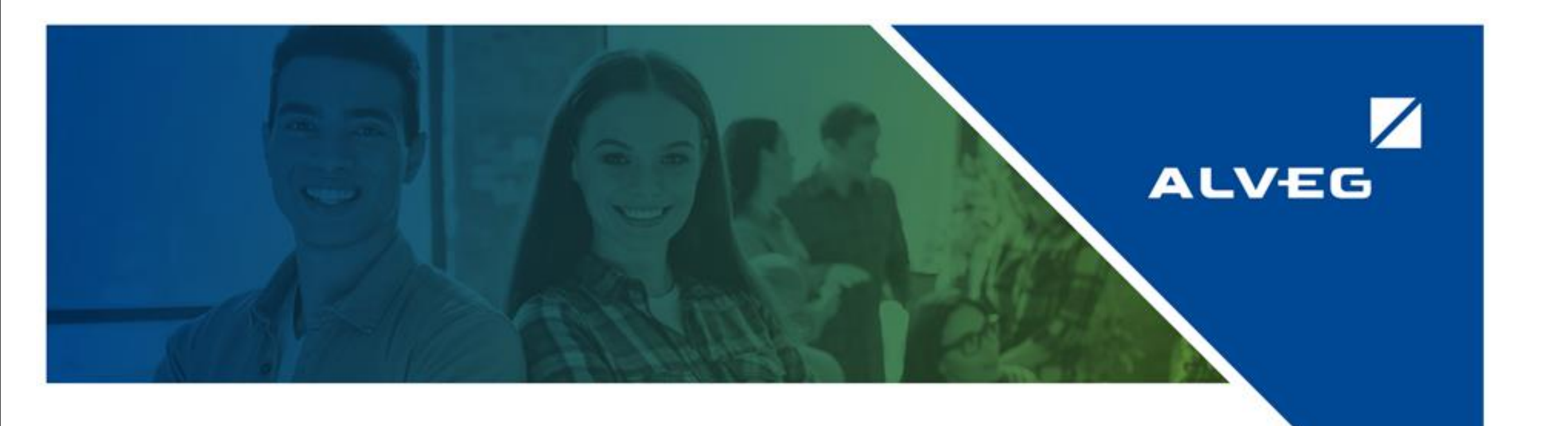

## Carga con Hoja de liquidación

**GUÍA RÁPIDA** 

2

En el menú principal seleccionar la opción de Carga con Hoja de liquidación. 1

| ← C 🗗 https://portal                | proveedorestest.idesa.com.mx/s | $\wp$ | Aề ☆       | () (≧ | ŵ ú | °S | - 🌗    |
|-------------------------------------|--------------------------------|-------|------------|-------|-----|----|--------|
| CBO<br>IDECA                        | ≡                              | •     | ES Español | 2     |     |    |        |
| IDLJA                               |                                |       |            |       |     | ~  | Inicio |
| 🖹 Facturas de proveedores 🛛 🗸       |                                |       |            |       |     |    | micio  |
| 🍰 Carga con Hoja de Liquidación     |                                |       |            |       |     |    |        |
| 🏦 Facturas Nacionales               |                                |       |            |       |     |    |        |
| <b>Q</b> Consulta                   |                                |       |            |       |     |    |        |
| <b>Q</b> Consultar Documentos Repse |                                |       |            |       |     |    |        |
| ⑦ Ayuda                             |                                |       |            |       |     |    |        |

## Seleccionar archivos XML y PDF a cargar.

| ← C 🗗 https://portal      | lproveedorestest.idesa.com.mx/HojaLiquidacion/Cargar                                              | 🛚 ☆ ロ 🕼 🐨 🌗                          |
|---------------------------|---------------------------------------------------------------------------------------------------|--------------------------------------|
| IDESA                     | ≡                                                                                                 | BS Español                           |
|                           | Carga de Facturas Nacionales con Hoja de Liquidación                                              | ℰ Inicio > _HojaLiquidacion_ > Carga |
| Facturas de proveedores < | ⑦ Ayuda                                                                                           |                                      |
|                           | Archivo XML          Elegir archivo       No se eligió ningún archivo            B Cargar archivo |                                      |
|                           | Archivo PDF          Elegir archivo       No se eligió ningún archivo            B Cargar archivo |                                      |
|                           | Seleccione un rango de fecha para buscar sus<br>órdenes de compra:                                |                                      |
|                           |                                                                                                   |                                      |
|                           | Observaciones           Observaciones                                                             |                                      |
|                           | Consultar Guardar                                                                                 |                                      |

4

| ← C 🗗 https://portal      | proveedorestest.idesa.com.mx/HojaLiquidacion/Cargar                                                                                                    |                                                                                                    | 🔺 ☆ 中 🗲 庙 🎨 … 🍫                                                                                         |
|---------------------------|----------------------------------------------------------------------------------------------------|----------------------------------------------------------------------------------------------------|----------------------------------------------------------------------------------------------------|
| IDESA                     | =                                                                                                    |                                                                                                    | ES Español                                                                                              |
| Facturas de proveedores < | Carga de Facturas Nacionales con                                                                                                    | Hoja de Liquidación                                                                                                    | 🖀 Inicio > _HojaLiquidacion_ > Carga                                                                    |
| Facturas de proveedores < | <ul> <li>Ayuda</li> <li>Archivo XML</li> <li>Elegir archivo EFM97112802DE895.xml</li> <li>Cargar archivo</li> <li>Archivo PDF</li> <li>Elegir archivo No se eligió ningún archivo</li> <li>Cargar archivo</li> <li>Seleccione un rango de fecha para buscar sus órdenes de compra:</li> <li>16/11/2024 - 16/12/2024</li> <li>Observaciones</li> </ul> | Acreedor         23100000] XAXX010101000 ACREEDOR S.A. DE C.V.         FACTURA 1045         \$4,860.8         RFC Emisor XAXX010101000 7         RFC Receptor: NAL7405305T6 | Concepto: FLETES<br>Subtotal: \$4,340<br>Impuestos Trasladados: \$694.4<br>Impuestos Retenidos: \$173.6 |
|                           | Observaciones Consultar Guardar                                                                                                    |                                                                                                    |                                                                                                    |

## Seleccione la fecha en que se registró la liquidación de Flete, o un periodo aproximado.

| $\leftarrow$ | C        | ć      | ) ht  | :tps:// | /porta | lprov | veedor          | estest.i                      | desa.          | com.        | <b>mx</b> /H | ojaLio | quida | cion/( | Cargar   |                |        |       |    |            |  |
|--------------|----------|--------|-------|---------|--------|-------|-----------------|-------------------------------|----------------|-------------|--------------|--------|-------|--------|----------|----------------|--------|-------|----|------------|--|
| Q            | 50       | D      | Ŧ     | 54      | 4      | =     | ≡               |                               |                |             |              |        |       |        |          |                |        |       |    |            |  |
|              |          |        |       |         |        | (     | Carg            | a de                          | Fac            | ctu         | ras          | Nad    | cior  | nale   | s con Ho | oja c          |        |       |    |            |  |
| 🖹 Fac        | cturas ( | de pro | oveed | ores    | <      |       | ?               | Ayud                          | a              |             |              |        |       |        |          |                |        | Δι    |    | ÆG         |  |
|              |          |        |       |         |        |       | Archiv<br>Eleg  | vo XML<br>ir archi<br>gar arc | VO E           | EFM97       | 1128         | 02D    | E895. | .xml   | ł        | Acreed<br>231( |        | Orden | de | compra     |  |
|              |          |        |       |         |        |       | Archiv          | /o PDF                        |                |             |              |        |       |        |          | -              | Número |       |    | 4400031273 |  |
|              |          |        |       |         |        |       | Eleg<br>Car     | ir archi<br>gar arc           | VO E<br>hivo . | FM97        | 1128         | 02D    | E895. | .pdf   |          | 2              | Fecha  |       |    | 10/12/2024 |  |
|              |          |        |       |         |        |       | Seleco<br>órden | cione u<br>es de c            | n ranı<br>ompr | go de<br>a: | fecha        | a para | buso  | car su | 5        | Г              |        |       |    |            |  |
|              |          |        |       |         |        |       |                 | 16/1                          | 1/202          | 4 - 16      | /12/2        | 024    |       |        | Θ        |                |        |       |    |            |  |
|              | <        |        | N     | ov 202  | 24     |       |                 |                               |                | D           | ec 20        | 24     |       | >      |          |                |        |       |    |            |  |
|              | Su       | Мо     | Tu    | We      | Th     | Fr    | Sa              | Su                            | Мо             | Tu          | We           | Th     | Fr    | Sa     | orte     |                |        |       |    |            |  |
|              | 27       | 28     | 29    | 30      | 31     | 1     | 2               | 24                            | 25             | 26          | 27           | 28     | 29    | 30     |          |                |        |       |    |            |  |
|              | 3        | 4      | 5     | 6       | 7      | 8     | 9               | 1                             | 2              | 3           | 4            | 5      | 6     | 7      | 210      |                |        |       |    |            |  |
|              | 10       | 11     | 12    | 13      | 14     | 15    | 16              | 8                             | 9              | 10          | 11           | 12     | 13    | 14     | 00       |                |        |       |    |            |  |
|              | 17       | 18     | 19    | 20      | 21     | 22    | 23              | 15                            | 16             | 17          | 18           | 19     | 20    | 21     |          |                |        |       |    |            |  |
|              | 24       | 25     | 26    | 27      | 28     | 29    | 30              | 22                            | 23             | 24          | 25           | 26     | 27    | 28     | 32       |                |        |       |    |            |  |
|              | 1        | 2      | 3     | 4       | 5      | 6     | 7               | 29                            | 30             | 31          | 1            | 2      | 3     | 4      |          |                |        |       |    |            |  |
|              |          |        |       |         |        |       | 16/1            | 1/2024 -                      | 16/12          | /2024       | С            | ancel  | A     | pply   |          |                |        |       |    |            |  |

Seleccione la hoja de liquidación correspondiente, se visualiza también la Orden de Flete origen, fecha de la liquidación y el monto de la misma. Este monto deberá ser igual al subtotal de la factura (sin impuestos).

| IDESA                     | ≡                                                                                              |                                                              |  |  |
|---------------------------|------------------------------------------------------------------------------------------------|--------------------------------------------------------------|--|--|
| Facturas de proveedores < | Carga de Facturas Nacionales con l<br>⑦ Ayuda                                                  | Hoja de Liquidación                                          |  |  |
|                           | Archivo XML<br>Elegir archivo EFM97112802DE895.xml                                             | Acreedor<br>231000001, EFM971128B57, EX(                     |  |  |
|                           | Archivo PDF<br>Elegir archivo EFM97112802DE895.pdf                                             | FACTURA 1045<br>\$4,860.8<br>RFC Emisor: EF<br>RFC Receptor: |  |  |
|                           | Seleccione un rango de fecha para buscar sus órdenes de compra:         1/05/2024 - 31/05/2024 |                                                              |  |  |
|                           | Órdenes de compra disponibles                                                                  |                                                              |  |  |
|                           | Hoja de No Fecha Importe<br>Liquidación Transporte                                             |                                                              |  |  |
|                           | 8100006983 6100006093 2024- \$7,630<br>05-31                                                   |                                                              |  |  |
|                           | O 8100006987 6100006159 2024- \$4,340<br>05-31                                                 |                                                              |  |  |
|                           | ○ 8100006992 6100006095 2024- \$12.350                                                         |                                                              |  |  |

## Si la factura no corresponde a la hoja de liquidación o se tiene variación en los montos aparecerá el siguiente mensaje.

| Eleg  | ir archivo                     | -M9711-      | \$4,860.8                                                                                                    |  |
|-------|--------------------------------|--------------|----------------------------------------------------------------------------------------------------|--|
| Car   | gar archivo                    | ••           |                                                                                                    |  |
| Selec | cione un rang<br>les de compra | o de fe<br>: |                                                                                                    |  |
| Ê     | 31/05/2024                     | - 31/0       | $\cdot$                                                                                                    |  |
| Órc   | lenes de co                    | mpra         | Atención                                                                                                    |  |
|       | Hoja de<br>Liquidación         | No<br>Trans  | El subtotal de la factura \$4,340 no coincide con el de la hoja de<br>liquidación \$12,350. Para mayor asistencia favor de contactar al<br>administrador a través del siguiente enlace |  |
| 0     | 8100006983                     | 6100(        |                                                                                                    |  |
| 0     | 8100006987                     | 6100(        | 05-31                                                                                                    |  |
| 0     | 8100006992                     | 610000       | 06095 2024- \$12,350                                                                                                    |  |

7

Si la factura corresponde a la hoja de liquidación seleccionada y el monto de la liquidación es igual al de la factura, se mostrará de la siguiente manera.

| ← C 👌 https://portal          | proveedorestest.idesa.com.mx/HojaLiquidacion/Cargar |                                                     | ▲ ☆ Ф      | 순 🕀 🎨 … 🌗                   |
|-------------------------------|-----------------------------------------------------|-----------------------------------------------------|------------|-----------------------------|
| IDESA                         | ≡                                                   | •                                                   | ES Español | JOSÚE IVÁN MOTE MOLINA      |
|                               | Carga de Facturas Nacionales con H                  | Hoja de Liquidación                                 | 倄 Inicio   | > _HojaLiquidacion_ > Carga |
| [≡] Facturas de proveedores < | ⑦ Ayuda                                             |                                                     |            |                             |
|                               | Archivo XML                                         | Acreedor                                            |            |                             |
|                               | Elegir archivo EFM97112802DE895.xml                 | 231000001, EFM971128B57, EXCELLENCE FREIGHTS DE MEX | XICO       | ~                           |

6

5

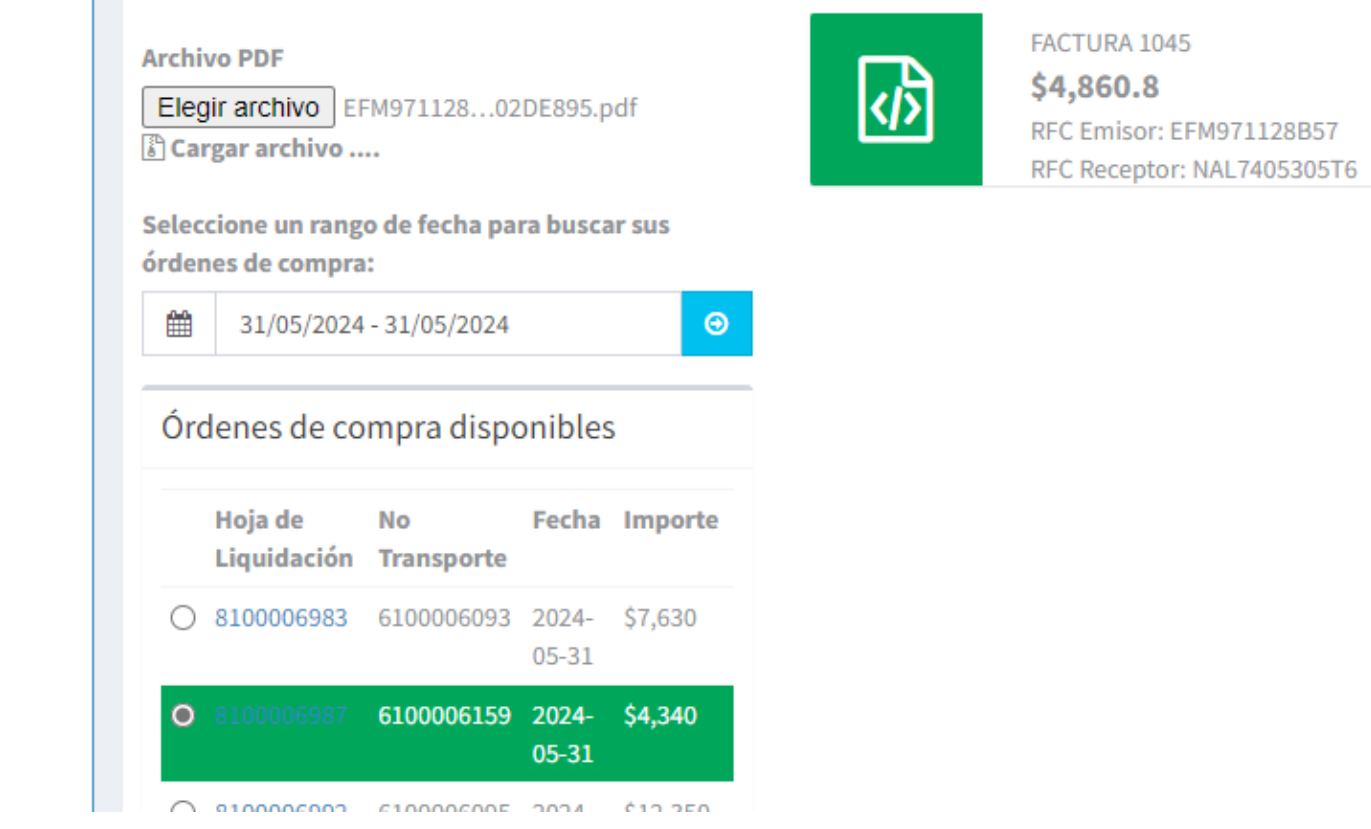

Para finalizar la carga debe dar click en el botón Guardar en la parte inferior de la 8 pantalla, posteriormente aparecerá el mensaje de carga exitosa, dar click en OK.

| 0             |  |  |  |  |  |  |
|---------------|--|--|--|--|--|--|
| Observaciones |  |  |  |  |  |  |
|               |  |  |  |  |  |  |
|               |  |  |  |  |  |  |

8

| $\checkmark$    |    |
|-----------------|----|
| ¡Carga exitosa! |    |
|                 | ок |

Concepto: FLETES

Impuestos Trasladados: \$694.4

Impuestos Retenidos: \$173.6

Subtotal: \$4,340

Se tendrá estatus de "enviado a ERP" y posteriormente cuando se registre el pasivo el estatus será registrado.

|            |                         |                        | Buscar:           |               |    |
|------------|-------------------------|------------------------|-------------------|---------------|----|
| ן†<br>ס.כ. | ↓↑<br>Metodo<br>de Pago | Forma ↓↑<br>de<br>Pago | ↓†<br>Complemento | J↑<br>Estatus | ţţ |
| 8100006987 | 99                      | PPD                    | -                 | Enviado ERP   | Q  |

|   |            |                         |                       | Buscar:           |                |    |
|---|------------|-------------------------|-----------------------|-------------------|----------------|----|
| - | ţ۱<br>o.c. | ↓1<br>Metodo<br>de Pago | Forma 🥼<br>de<br>Pago | ↓†<br>Complemento | ្រា<br>Estatus | 11 |
|   | 8100006987 | 99                      | PPD                   | _                 | Registrada     | Q  |